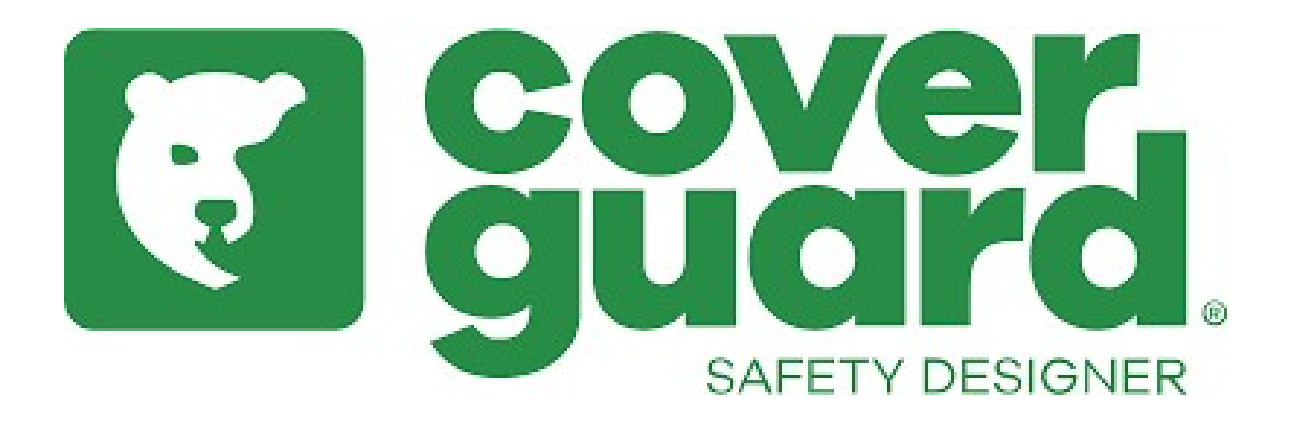

# Manuale d'uso del nostro sito B2B

# Come fare un ordine ?

## A) La selezione dei prodotti

## 3 possibilità :

1> Il metodo più veloce : importare direttamente l'ordine con il file Excel !

- Cliccare su « carrello veloce » -> carica il tuo file
- Cliccare su « clicca qui » per scaricare il file excel

| CARICA IL TUO FI                              | ILE                                                                            |
|-----------------------------------------------|--------------------------------------------------------------------------------|
|                                               |                                                                                |
| Carica direttamente gli articoli e le quanti  | ita da ordinare.                                                               |
| Per ottenere la tabella del file da cari      | care. clicca qui                                                               |
| Puoi anche visionare il tutorial che ti a     | aiuterà ad elaborare il tuo file (sezione "Servizio Clienti"/"Domande frequent |
|                                               |                                                                                |
| CARICA IL TUO FILE +                          | Nessun file caricato                                                           |
| estensione file autorizzata : .csv, .xlsx, .x | ds                                                                             |
| Il file csv deve includere una colonna "co    | dice" e una "qta".                                                             |
|                                               |                                                                                |
| INIZIA A CARICARE I DATI                      |                                                                                |
|                                               |                                                                                |
|                                               |                                                                                |

- Digitare le quantità e articoli desiderati nel file
- Una volta fatto, salvare il file
- Cliccare su « carica il tuo file » e prendere il file salvato
- Cliccare su « inizia a caricare i dati »
- Verificare gli articoli e le quantità

### 2> Usando la pagina prodotti :

- Diggitare direttamente nella barra di ricerca il codice prodotto richiesto
- Modificare la quantità richiesta

| i | Articolo | Descrizione                 | Taglia | Condizionamento/Prezzo alla confezi   | ione             | Prezzo unitario | Disponibilita' (i)            | Quantità                    |
|---|----------|-----------------------------|--------|---------------------------------------|------------------|-----------------|-------------------------------|-----------------------------|
|   | 2238     | TUTTO FIORE BOVINO standard | 8      | CARTONE - 120 14<br>POLYBAG10 - 10 11 | 1,90 €           | 1,19€           | Non disponibile (Riassortime) | - 0 +<br>nto il 03-05-2021) |
|   | 2239     | TUTTO FIORE BOVINO standard | 9      | CARTONE - 120 14<br>POLYBAG10 - 10 11 | 1,90 €           | 1,19€           | Non disponibile (Riassortime) | - 0 +<br>nto il 03-05-2021) |
|   | 2240     | TUTTO FIORE BOVINO standard | 10     | CARTONE - 120 14<br>POLYBAG10 - 10 11 | 1,90 €           | 1,19€           | Non disponibile (Riassortime) | - 0 +<br>nto il 03-05-2021) |
|   | 2241     | TUTTO FIORE BOVINO standard | 11     | CARTONE - 120 14<br>POLYBAG10 - 10 11 | 2,80 €<br>1,90 € | 1,19€           | 4930                          | - 30 +                      |

#### 3> Per un ordine veloce :

- Cliccare su « carrello veloce » -> aggiunta veloce
- Modificare la quantità richiesta

# **CARRELLO VELOCE**

| Inserisci il codice articolo completo - Ex : 9ACSA40                     |                   |                    |                    |   |  |  |  |  |  |
|--------------------------------------------------------------------------|-------------------|--------------------|--------------------|---|--|--|--|--|--|
| EUROGRIP 13L850 Guanti poliestere rosso coste13 palmo spalm<br>(1LACR08) |                   |                    |                    |   |  |  |  |  |  |
| Condizionamento/Prea                                                     | zzo alla          | Prezzo<br>unitario | Disponibilita' Qtà |   |  |  |  |  |  |
| CARTONE - 100<br>POLYBAG10 - 10                                          | 50,00 €<br>5,00 € | 0,50€              | ✓ 10610            | ł |  |  |  |  |  |
| AGGIUNGI AL CARRELLO 🔀                                                   |                   |                    |                    |   |  |  |  |  |  |

## B) Validare l'ordine

- Cliccare su aggiungi al carrello
- Cliccare poi sul carrello in alto
- Poi cliccare su ordinare
- Potete scegliere l'indirizzo di consegna -> cliccare su spedire qui
- Viene poi il riassunto del ordine
- Potete lasciare una nota se ad esempio un prezzo viene sbagliato, se avete urgenza per la spedizione, se un articolo non è stato trovato, per chiedere una campionatura, mettere la referenza del suo ordine, cambiare indirizzo di consegna

х

- Per finire, cliccare su ordinare

Ricevete tramite mail un riassunto del vostro ordine.

Poi, riceverete dal nostro servizio cliente la conferma d'ordine con le date di arrivo e gli prezzi controllati. Solo questa conferma d'ordine conferma la disponibilità.

# Come fare per guardare la disponibilità ?

Nella barra di ricerca digitare il codice articolo
Nel basso della paggina, la tabella indica il packaging e il prezzo.

| ( | Articolo | Descrizione                  | Taglia | Condizionamento/Prezzo alla confezione           | Prezzo unitario | Disponibilita' (i)              | Quantità                     |
|---|----------|------------------------------|--------|--------------------------------------------------|-----------------|---------------------------------|------------------------------|
|   | 1238     | FIORE DI BOVINO DORSO CROSTA | 8      | CARTONE - 120 120,00 €<br>POLYBAG10 - 10 10,00 € | 1,00 €          | Non disponibile<br>(Riassortime | - 0 +<br>ento il 03-05-2021) |
|   | 1239     | FIORE DI BOVINO DORSO CROSTA | 9      | CARTONE - 120 120,00 €<br>POLYBAG10 - 10 10,00 € | 1,00€           | 13030                           | - 0 +                        |
|   | 1240     | FIORE DI BOVINO DORSO CROSTA | 10     | CARTONE - 120 120,00 €<br>POLYBAG10 - 10 10,00 € | 1,00 €          | Non disponibile<br>(Riassortime | - 0 +<br>anto il 03-05-2021) |
|   | 1241     | FIORE DI BOVINO DORSO CROSTA | 11     | CARTONE - 120 120,00 €<br>POLYBAG10 - 10 10,00 € | 1,00€           | 7120                            | - 0 +                        |

- Es : gli articoli 1238/1240 non sono disponibili, il prossimo arrivo è previsto per il 03/05/21
- Gli articoli 1239/1241 sono disponibili immediatamente.

## Come fare per scaricare le mie fatture ?

- Cliccare su « my acount » e cliccare su « il mio pannello »
- Cliccare su « i mei ordini »
- Nella rubrica fatture, potete scaricare tutte le fatture, cliccando sulla freccia

## Come fare per avere il tracking number di un ordine ?

- Cliccare su « my acount » e cliccare su « il mio pannello »
- Cliccare su « i mei ordini »
- Nella rubbrica tracciamento, puo' tracciare la consegna
- Cliccare su « traccia la mia consegna »

# Come fare per avere le foto e le schede tecniche ?

- Fiches techniques (coverguard-safety.it)
- Cliccare in alto su schede tecniche
- Nella barra di ricerca digitare il codice articolo